# **Securus Web**

SecurusWeb Quick Start Guide

# **Table of Contents**

|        | Foreword                                                                                                    | 0                                                              |
|--------|----------------------------------------------------------------------------------------------------|----------------------------------------------------------------|
| Part I | Web Client                                                                                                    | 4                                                              |
| 1      | Monitor/Command                                                                                                    | 5                                                              |
|        | Events<br>Status<br>Reader Configuration                                                                                    | 5<br>7                                                         |
| 2      | Scheduled Commands                                                                                                    | 9<br>10                                                        |
| -      | Cards<br>Card Sets<br>Access Levels<br>Door Groups<br>Areas<br>Contact Schedules<br>Schedules<br>Holiday Groups<br>Holidays | 11<br>13<br>14<br>15<br>17<br>17<br>18<br>20<br>22<br>22<br>24 |
| 3      | People                                                                                                    | 25                                                             |
| 4      | CardHolder Directory<br>Reporting<br>Reports                                                                                | 25<br>27<br>28                                                 |
| 5      | Utilities<br>Change User Password<br>Upload Card Format<br>Customize Screen                                                 | 30<br>30<br>31<br>31                                           |
|        | Index                                                                                                    | 0                                                              |

### 4 SecurusWeb

# 1 Web Client

To open the Web Client double click the desktop icon or navigate to *Start > Program Files > SecurusWeb*. The default username is Admin and the password is nothing (blank). It's recommended this be changed to something more secure during system configuration.

The web client menu bar can be divided into 6 main sections or tabs (See Figure 1).

| Monitor/Command | Access Control | Video   | People | Reporting | Utilities |
|-----------------|----------------|---------|--------|-----------|-----------|
|                 | F              | igure 1 |        |           |           |

Each of these tabs contains sub topics. Here is a list of all the tabs:

| Video<br>People   | Hom | e<br>Welcome Admin        |   |  |                            |  |
|-------------------|-----|---------------------------|---|--|----------------------------|--|
| porting<br>lities |     |                           |   |  | Resources                  |  |
|                   |     | Number of Cardholders:    | 1 |  | VertX Product Overview     |  |
|                   |     | Number of Cards:          | 1 |  | VertX Installation Drawing |  |
|                   |     | Number of Door Groups:    | 1 |  | V1000 Installation Guide   |  |
|                   |     | Number of Access Levels:  | 2 |  | V100 Installation Guide    |  |
|                   |     | Number of Schedules:      | 3 |  | V200 Installation Guide    |  |
|                   |     |                           | - |  | C V300 Installation Guide  |  |
|                   |     | Number of Holidays:       | 0 |  | Installation Guide         |  |
|                   |     | Number of Holiday Groups: | 0 |  |                            |  |
|                   |     | Number of Readers:        | 2 |  |                            |  |

Home Screen

In addition to the tabs and their sub topics, there are also two links in the upper right hand corner, Home and Log Out (See Figure 2).

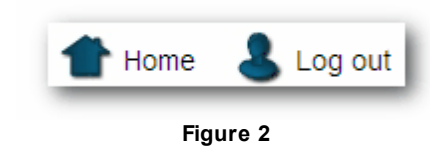

There is also a status bar on the bottom of the screen.

The SecurusWeb system is licensed for a certain amount of Clients. Once logged into SecurusWeb through a browser, a Client license is being used. If you fail to log out before shutting the browser down, the used Client license will remain in use until the IIS timeout period has expired. The default timeout period in IIS is 20 minutes.

# 1.1 Monitor/Command

The Monitor/Command tab contains the following menu items:

- Events
- <u>Status</u>
- <u>Scheduled Commands</u>

# 1.1.1 Events

The Events screen will show live events or alarms. To toggle between events and alarms, click the "View Event History" or "View Active Alarms" tabs.

Clicking the arrows on the bottom of the screen placed the window in Pause mode and allows the navigation of past events. To return to Live mode, click the "View Event History" or "View Active Alarms" tab.

To review the last 200, 500 or 1000 events, click the appropriate link at the bottom of the screen. This will open a new browser window.

The events/alarms are sorted by Date/Time ascending. To change what column the events are sorted by, or to toggle between ascending and descending, click the column header. Doing this will place the window in pause mode. To return to Live mode, click either of the tabs or the "Resume Live Mode" link. Once back in Live mode, the default sorting of Date/Time ascending will be reapplied.

Entries in the Name and Encoded ID columns show as links and will allow

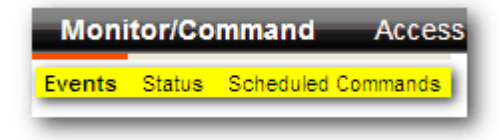

| n . m                  | Deserintian                   | Leastien                      | Nama  | Encoded  |
|------------------------|-------------------------------|-------------------------------|-------|----------|
| Date/Time              | Description<br>Release Teak   | Elecation<br>Final (1999)     | iname | Encodedi |
| 11/12/2009 2:50:06 PM  | Reload Task Access Task       | Fibble_V1000                  |       |          |
| 11/12/2009 2:50:04 PM  | StartTask Identification Task | Flood_V1000                   |       |          |
| 11/12/2009 2:50:04 PM  | ReloadTask Identity Task      | Flood_V1000                   |       |          |
| 11/12/2009 2:50:02 PM  | DatabaseChangeover            | Flood_V1000                   |       |          |
| 11/12/2009 2:49:51 PM  | StartTask RS485 Task          | Flood_V1000                   |       |          |
| 11/12/2009 2:49:54 PM  | ReloadTask RS485 chain 1 Task | Flood_V1000                   |       |          |
| 11/12/2009 2:49:51 PM  | StartTask Access Task         | Flood_V1000                   |       |          |
| 11/12/2009 2:49:49 PM  | ReloadTask RS485 chain 0 Task | Flood_V1000                   |       |          |
| 11/12/2009 2:49:46 PM  | StartTask RS485 Task          | Flood_V1000                   |       |          |
| 11/12/2009 2:48:15 PM  | Off                           | V100 (0) Flood_V1000 Output 2 |       |          |
| 11/12/2009 2:48:10 PM  | On                            | V100 (0) Flood_V1000 Output 2 |       |          |
| 11/12/2009 2:30:00 PM  | TimeSet                       | Flood_V1000                   |       |          |
| 11/12/2009 1:54:55 PM  | CommunicationConnected        | Flood_V1000                   |       |          |
| 11/12/2009 1:30:00 PM  | TimeSet                       | Flood_V1000                   |       |          |
| 11/12/2009 12:30:00 PM | TimeSet                       | Flood V1000                   |       |          |

**Event History Screen** 

navigation to a card holder or card. This is useful when adding cards.

|                           | s Control Vid | eo People Reportin               | g Utilities | _      | _        | _            | _       |
|---------------------------|---------------|----------------------------------|-------------|--------|----------|--------------|---------|
| Status Scheduled Commands |               |                                  |             |        |          |              |         |
| Events and Alarm          | ns: Live Vie  | w                                |             |        |          |              |         |
|                           |               |                                  |             |        | 1        |              |         |
|                           |               | View Event History               | View Active | Alarms |          |              |         |
| Date/Time                 | Description   | Location                         | Name        | Count  | Priority | Acknowledged | Detail  |
|                           | On            | V100 (0) Flood_V1000<br>Output 2 |             | 1.0    | 1        | No           | Details |
| 11/12/2009 2:48:10 PM     |               |                                  |             |        |          |              |         |
| 11/12/2009 2:48:10 PM     |               | 0 0                              | 0.0         |        |          |              |         |
| 11/12/2009 2:48:10 PM     |               | 00                               | 00          | ,      |          |              |         |

**Active Alarm Screen** 

The Active Alarms screen shows all active alarms. An alarm icon to the left of the Home icon or a red highlighted event (see Event History Screen) indicate there's an active alarm.

The alarms follow the same pausing, navigation and sorting rules that the events do.

A red alarm indicates the alarm is an Unacknowledged alarm or new. A green alarm indicates the alarm has been Acknowledged.

An alarm will stay in the grid as long as it has not been Acknowledged & Removed.

Clicking on "Details" for any alarm will display that alarms detail page. This screen will contain details about the alarm including user comment history.

There are 4 possible actions for every alarm:

- Unacknowledge Only possible for previously Acknowledged alarms.
- Acknowledge Only possible for Unacknowledged alarms.
- Acknowledge and Remove Will remove the alarm from the active alarm list.
- Add Comment Only Will only add the text in the comments section to the alarm.

Click the arrows to navigate the user comments.

Click Save and Return to save any changes and return to the Active Alarm Screen.

| Location:                                                                                                    | V100 (0) Flood_V1000<br>Output 2                          |                                                                                                    |                                    |
|----------------------------------------------------------------------------------------------------|-----------------------------------------------------------|----------------------------------------------------------------------------------------------------|------------------------------------|
| Description:                                                                                                  | On                                                        |                                                                                                    |                                    |
| Alarm Count:                                                                                                  | 1                                                         | Priorit                                                                                                    | y: 1                               |
| Alarm<br>Instructions:                                                                                        |                                                           | -                                                                                                    |                                    |
| Acknowledged:                                                                                                 | Acknowledge                                               | Image: A second second seco |                                    |
| Comment:                                                                                                    | Acknowledge<br>Acknowledge and Remove<br>Add Comment Only |                                                                                                    | 🎨 Cancel                           |
|                                                                                                    |                                                           | <b>S</b>                                                                                                    | Save and Return                    |
| Date/Time                                                                                                    | <u>Username</u>                                           | Comment                                                                                                    | Save and Return<br>Save and Return |
| Date/Time                                                                                                    | <u>Username</u><br>Admin                                  | Comment<br>Unacknowledge                                                                                                    | Save and Return                    |
| Date/Time<br>11/12/2009 4:10:57 PM<br>11/12/2009 4:10:09 PM                                                   | <u>Username</u><br>Admin<br>Admin                         | Comment<br>Unacknowledge<br>Acknowledge                                                                                                    | Save and Retu                      |
| Date/Time<br>11/12/2009 4:10:57 PM<br>11/12/2009 4:00:52 PM<br>11/12/2009 4:09:52 PM                          | <u>Username</u><br>Admin<br>Admin                         | Comment<br>Unacknowledge<br>Acknowledge<br>Unacknowledge                                                                                                    | Save and Retu                      |
| Date/Time<br>11/12/2009 4:10:57 PM<br>11/12/2009 4:10:59 PM<br>11/12/2009 4:09:52 PM<br>11/12/2009 4:09:54 PM | <u>Username</u><br>Admin<br>Admin<br>Admin                | Comment<br>Unacknowledge<br>Acknowledge<br>Unacknowledge                                                                                                    | Save and Retu                      |

Alarm Details

# 1.1.2 Status

The Status screen will list all the hardware objects for the current partition (See Figure Status Screen).

|     | Name                                            | Status                       | Command      | Command     | Command       |
|-----|-------------------------------------------------|------------------------------|--------------|-------------|---------------|
| ĢГ. | Flood V1000 - Front Door Demo                   | Comm: Connected              | Set Time     | APB Forgive |               |
|     | V100 (0) Flood V1000 - Front Door Demo Output 2 | Inactive                     | Activate     | Deactivate  |               |
|     | V100 (0) Flood V1000 - Front Door Demo Output 4 | Inactive                     | Activate     | Deactivate  |               |
| ₽.  | V100 (0) Flood V1000 - Front Door Demo Reader 1 | Locked                       | Grant Access | Lock        | <u>Unlock</u> |
| ₽.  | V100 (0) Flood V1000 - Front Door Demo Reader 2 | Locked                       | Grant Access | Lock        | <u>Unlock</u> |
| фL, | V100 (0) Flood V1000 - Front Door Demo          | AC: Normal - Battery: Normal |              |             |               |
|     | 0                                               |                              |              |             |               |

Status Screen

This screen will update or refresh every 5 seconds (default) in order to update the hardware status.

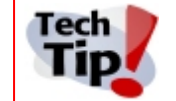

To change the refresh rate of the Status Screen, modify the registry value at HKLM\Software\AMT\Settings\HWStatusGridRefreshInterval.

The text in the Status column indicates the current state of the hardware object. It's worth noting that unlike the rich client, the icons will NOT change to represent the hardware state.

The command columns contain the available commands for the hardware objects.

On larger systems or systems with many hardware objects, use the search box, navigation arrows or rolodex tab to locate specific hardware objects.

To configure the properties of hardware objects, click on the object name. For all practical purposes, the reader object is likely the only object you'll need to configure. See <u>Reader</u> <u>Configuration</u> for more information about how to configure the reader object.

# 1.1.2.1 Reader Configuration

The Reader Configuration screen is used to set the properties and behavior of the selected reader (See Figure Reader Configuration).

| Status                        | Locked                    |                                                    |                              | Commands                |
|-------------------------------|---------------------------|----------------------------------------------------|------------------------------|-------------------------|
| Reader Type                   | Wiegand                   | ~                                                  |                              | Grant Access            |
| Normal Access Time            | 6                         |                                                    |                              | Lock                    |
| Extended Access Time          | 20                        | -                                                  |                              | Unlock                  |
| Door Held Time                | 38                        |                                                    |                              |                         |
| Door Contact Line Supervision | <none></none>             |                                                    |                              | Help                    |
| Door Contact Normal Position  | Contact closed when do    | or closed (recommende                              | d) 🔽                         | 📆 Quick Start Guide     |
| Door Contact Debounce Time    | 96                        |                                                    |                              | (200)                   |
| REX Action                    | Shunts alarm and unlock   | s the door (typical for n                          | nag locks)                   |                         |
| REX Shunt/Unlock Time         | 6                         |                                                    |                              |                         |
| REX Line Supervision          | <none></none>             |                                                    |                              |                         |
| REX Contact Normal Position   | Contact closed when RE    | X activated [OR] Nothin                            | g wired (recommended)        |                         |
| REX Contact Debounce Time     | 96                        |                                                    |                              |                         |
|                               | 0.101                     |                                                    |                              |                         |
| Access Wethod                 | Card Only                 |                                                    |                              |                         |
| APB Type                      | <none></none>             |                                                    |                              |                         |
|                               | These settings are not th | ne defaults for new read                           | ers 🔽 Show Default Values    |                         |
| When saving                   | Change this object only   |                                                    | ×                            |                         |
|                               |                           |                                                    | <b>D</b>                     |                         |
|                               | Date and Time             | Location                                           | Description                  |                         |
|                               | 11/13/2009 12:42:40 PM    | Front Door Demo Reader 1                           | ClearDoorForcedOpen          |                         |
| Recent                        | 11/13/2009 10:44:44 AM    | V100 (0) Flood_V1000 -<br>Front Door Demo Reader 1 | DoorForcedOpen               |                         |
| History                       | 11/13/2009 10:42:20 AM    | V100 (0) Flood_V1000 -<br>Front Door Demo Reader 1 | ClearDoorForcedOpen          | •                       |
|                               | 11/13/2009 10:42:20 AM    | V100 (0) Flood_V1000 -<br>Front Door Demo Reader 1 | ClearDoorHeldOpen            | 🥙 Return without Saving |
|                               | 11/13/2009 10:42:20 AM    | V100 (0) Flood_V1000 -<br>Front Door Demo Reader 1 | ClearFaultLineSupervisionREX | 省 Save & Return         |
|                               |                           |                                                    |                              |                         |

**Reader Configuration** 

Here's a description of the reader options:

- Status This is a read-only property and represents the state of the reader.
- Reader Type
  - Wiegand Typical for most prox and iclass cards.
  - Clock and Data Mode for HID Prox -
  - Clock and Data (ABA 128 bits max) -
  - Wiegand (ABA Clock and Data format) -
- Normal Access Time The time in seconds that the strike is activated on a valid card swipe.
- Extended Access Time The time in seconds that the strike is activated for a valid extended access card swipe.
- **Door Held Time** The time in seconds that the door contact needs to be open before the Door Held event is sent.
- Door Contact Line Supervision Used to supervise the contact against tampering.
  - o None
  - o 2K/1K
  - $\circ$  4K/2K
- Door Contact Normal Position
  - $\circ\,$  Contact closed when door closed (Recommended)

© 2013 SecuriCo

- $\circ\,$  Contact open when door closed [or] Nothing wired
- **Door Contact Debounce Time** The amount of time (milliseconds) the controller will disregard repetitive door contact events.
- Rex Action
  - $\circ\,$  Shunts alarm and unlocks the door (Typical for mag locks)
  - Shunts alarm only (Typical for electric strike)
- Rex Shunt/Unlock Time The time in seconds a REX event will unlock the door.
- Rex Line Supervision Used to supervise the contact against tampering.
  - $\circ$  None
  - o 2K/1K
  - o 4K/2K
- Rex Contact Normal Position
  - o Contact closed when REX activated [or] Nothing wired (recommended)
  - o Contact open when REX activated
- **Rex Contact Debounce Time** The amount of time (milliseconds) the controller will disregard repetitive REX events.
- Access Method
  - Card Only
  - Card and Pin
- APB Type
  - o None
  - o Real
  - o Timed
- When Saving Use this section to set defaults for new readers or configure existing readers connected to the controller.
- Recent History Shows the recent activity for the reader.

# 1.1.3 Scheduled Commands

The Scheduled Commands screen will show all created scheduled commands (See figure Scheduled Commands). An example of a scheduled command would be assigning your Front Door to be open during the "Business Hours" schedule.

| Scheduled Commands                                 |                 |                | 🝚 Find Name      |
|----------------------------------------------------|-----------------|----------------|------------------|
| 0 1 2 3 4 5 6 7 8 9 A B C                          | DEFGHIJ         | KLMNOPQRSTU    | <b>V</b> w x y z |
| Name                                               | Command         | Schedule       | Delete           |
| V100 (0) Flood V1000 - Front Door Demo<br>Output 2 | Activate Output | Business Hours | ×                |
|                                                    | 00              | 00             |                  |
|                                                    | New Schedule    | ed Command     |                  |
| Status:                                            |                 |                |                  |

Scheduled Commands

On larger systems or systems with many scheduled commands, use the search box, navigation arrows or rolodex tab to locate specific scheduled commands.

To add a new scheduled command, click the New Scheduled Command link at the bottom of the page. This will open the New Scheduled Command screen (See figure New Scheduled Command).

| New Scheduled Comma                       | and                   |                         |                       |
|-------------------------------------------|-----------------------|-------------------------|-----------------------|
| Name<br>Reader: VertX_Controller Reader 1 | Command Unlock Reader | Schedule Business Hours | •                     |
|                                           |                       |                         |                       |
|                                           |                       |                         | Return without Saving |
|                                           |                       |                         | 😫 Save & Return       |

New Scheduled Command

To create a new scheduled command, select the object to be commanded in the Name field, the command to be issued in the Command field and the schedule this command will follow in the Schedule field. Click Save & Return to save and return to the previous screen or Save & New to save and create another scheduled command.

# 1.2 Access Control

The Access Control tab (see figure Access Control) contains the following menu items:

| Mon     | itor/Comr       | mand Acc      | ess Contro  | ol V   | /ideo     | People    | e Rep     | orting    | Utilii | ties     |
|---------|-----------------|---------------|-------------|--------|-----------|-----------|-----------|-----------|--------|----------|
| Cards   | CardSets        | Access Levels | Door Groups | Areas  | Contact S | Schedules | Schedules | Holiday G | roups  | Holidays |
|         |                 |               |             | Access | Control   |           |           |           |        |          |
| Cards   |                 |               |             |        |           |           |           |           |        |          |
| Cardse  | <u>ets</u>      |               |             |        |           |           |           |           |        |          |
| Acces:  | <u>s Levels</u> |               |             |        |           |           |           |           |        |          |
| Door G  | <u>Broups</u>   |               |             |        |           |           |           |           |        |          |
| Areas   |                 |               |             |        |           |           |           |           |        |          |
| Contac  | t Schedu        | lles          |             |        |           |           |           |           |        |          |
| Schedi  |                 |               |             |        |           |           |           |           |        |          |
| Holiday | /S              |               |             |        |           |           |           |           |        |          |
|         |                 |               |             |        |           |           |           |           |        |          |
|         |                 |               |             |        |           |           |           |           |        |          |

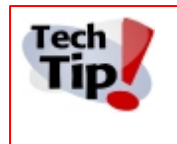

When setting up a new SecurusWeb system, working through the menu items from right to left will make more sense. Create the Holidays, then Holiday Groups. Create the Schedules and Door Groups and then create Access Levels. Define Card Sets and then Cards.

# 1.2.1 Cards

The Card screen will show all the cards in the system (See figure Cards).

| Ca | ds          |               |                     |                           | Find Card Number |  |  |  |  |
|----|-------------|---------------|---------------------|---------------------------|------------------|--|--|--|--|
|    |             | 0 1 2 3 4 5 6 | 789ABCDEFGHIJKLM1   | I O P Q R S T U V W X Y Z |                  |  |  |  |  |
|    | Card Number | Assigned To   | Activation Date     | Expiration Date           | Delete           |  |  |  |  |
|    |             |               | 00 00               |                           |                  |  |  |  |  |
| _  |             |               | New Card 🗔 New Card | ds                        |                  |  |  |  |  |
|    | Cards       |               |                     |                           |                  |  |  |  |  |

On larger systems or systems with many cards, use the search box, navigation arrows or rolodex tab to locate a specific card.

To modify an existing card, click the card number.

To add a new card to the system, click the New Card link at the bottom of the Cards screen. This will open the New Card screen (See figure New Card).

| New Card                             |                              |                    |                           |                          |
|--------------------------------------|------------------------------|--------------------|---------------------------|--------------------------|
| Card Number                          |                              |                    |                           | Help                     |
| Card Set 26bit FC 99                 | ×                            | Credential<br>Type | Card Only/Card Plus PIN 🔽 | Configure a cardholder's |
| Active On 11 - 16 - 1 20             | 09 🔽 At 11 💽 27 🔽 AM         | PIN Code           |                           | Access privileges nere.  |
| Expires NEVER                        |                              | Confirm<br>PIN     |                           | 🔁 Quick Start Guide      |
| Communications User D Extended       | Access 🗌 Passback Exempt 🗌   | PIN Exempt         |                           |                          |
| Assigned To Select a Cardhold        | ler 🔽                        |                    |                           |                          |
| Search cardholders by LastName       | Y for matches beginning with |                    | Retrieve Matches          |                          |
| Access Levels                        |                              |                    |                           |                          |
| Not Assigned To Card All Door - 24x7 | Assigned To Card             |                    |                           | thout Saving             |
| No Access                            | <-Remove                     |                    |                           |                          |
|                                      | Add All->>                   |                    | 🐻 Save & Ne               | ew                       |
|                                      | <-Remove All                 |                    | 🔒 Save & Ri               | eturn                    |
| -                                    |                              |                    |                           |                          |

New Card

To add a group of cards all at once, click the New Cards link at the bottom of the Cards screen. This will open the New Cards screen, which has the additional field of "Number of Cards" (see figure Bulk Cards)

| New Cards                                        |                 |
|--------------------------------------------------|-----------------|
| Card Number                                      | Number of Cards |
| Card Set                                         | PIN Code        |
| Active On 12 • / 12 • / 2011 • At 11 • : 05 • AM | Confirm PIN     |
| Expires NEVER -                                  |                 |
|                                                  |                 |

Bulk Cards

Here is a list of card options:

- Card Number The encoded ID of the actual card.
- Card Set The card set this specific card will use.
- Active On This is the date the card will be activated. The default is the current date and time.
- **Expires** There are three possible values for this option:
  - Expires Never The card will never expire. (default)
  - **Expire On** Selecting this option will expose date and time fields. Specify a date and time in the future that this card will expire on.
  - **Expire Now** The card will expire immediately.
- Credential Type There are two possible values for this option:
  - Card Only/Card Plus PIN
  - Pin Only
- Number of Cards (New Cards only) The number of cards to add, starting with the value in the Card Number field.
- PIN Code The PIN associated with the card.
- Confirm PIN Confirmation of the PIN code.
- Communication User Used for AHG420 Locksets only. This credential will wake the onboard WiFi.
- Extended Access This indicates that this card will use the Extended Access time.
- Passback Exempt This card will be APB exempt.
- PIN Exempt This card will be PIN exempt.
- Assigned To The cardholder this card belongs to.
- Search cardholder by This selects what field the search criteria will be applied to.
- for matches beginning with On systems with a large cardholder population, use this field to find a specific cardholder.
- Access Levels The Access Levels assigned to the card.

# 1.2.2 Card Sets

The Card Sets screen will show all the card sets that are available in the current partition (see figure Card Sets).

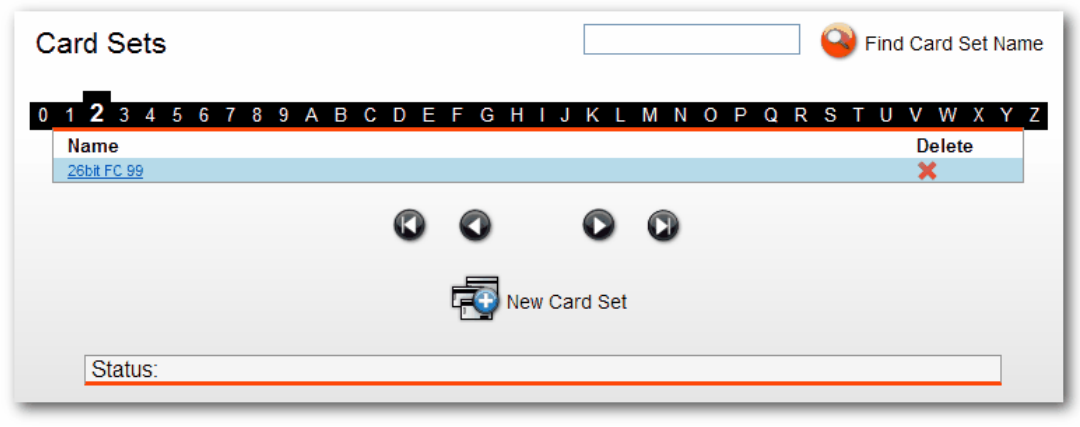

**Card Sets** 

On larger systems or systems with many card sets, use the search box, navigation arrows or rolodex tab to locate a specific card set.

To modify an existing card set, click the card set name.

To add a new card set to the system, click the New Card Set link at the bottom of the Card Set screen. This will open the New Card Set screen (see figure New Card Set).

| New Card Set  |                                        |   |                            |
|---------------|----------------------------------------|---|----------------------------|
|               |                                        |   |                            |
| Description   |                                        |   |                            |
| Facility Code |                                        |   |                            |
| Card Type     | <select a="" card="" type=""></select> | ~ |                            |
|               |                                        |   | left Return without Saving |
|               |                                        |   | 🐻 Save & New               |
|               |                                        |   | 🛞 Save & Return            |
|               |                                        |   |                            |

New Card Set

Card sets have three properties:

- Description The name of the card set.
- Facility Code The facility code of the card set. (optional)
- Card Type The card format the card set will use. The available formats are:
  - $\circ$  26 bit
  - $\,\circ\,$  33 bit
  - $\circ$  34 bit
  - $\circ$  37 bit

- o Corp1000
- $_{\odot}$  37 bit with Facility Code

Click Save & Return to save and return to the previous screen or Save & New to save and create another card set.

# 1.2.3 Access Levels

The Access Levels screen will show all the Access Levels in the system (See figure Access Levels).

| Access Levels       | S 6                                          | ind Access Level Name |
|---------------------|----------------------------------------------|-----------------------|
| 0 1 2 3 4 5 6 7 8 9 | <b>A</b> B C D E F G H I J K L M N O P Q R S | тиνwхүz               |
| Name                | Description                                  | Delete                |
| All Door - 24x7     |                                              | ×                     |
| No Access           | No Access at any place at any time.          | ×                     |
|                     |                                              |                       |
|                     | 🏀 New Access Level                           |                       |
| Status:             |                                              |                       |

Access Levels

On larger systems or systems with many access levels, use the search box, navigation arrows or rolodex tab to locate a access level.

To edit an existing access level, click the name of the access level.

To create a new access level, click the New Access Level link at the bottom of the Access Levels screen. This will open the New Access Levels screen (See figure New Access Level).

| ew Access Level     |                 |       |                         |
|---------------------|-----------------|-------|-------------------------|
| Name                |                 |       |                         |
| Description         |                 |       |                         |
| Deadbolt Override 🗌 |                 |       |                         |
| Door Groups         | Schedules       |       |                         |
| Select Door Group   | Select Schedule | - Add |                         |
|                     |                 |       | 🎨 Return without Saving |
|                     |                 |       | 🕑 Save & New            |
|                     |                 |       | 省 Save & Return         |
|                     |                 |       |                         |

New Access Level

Access levels have five properties:

- Name The name of the access level.
- **Description** The description of the access level.
- **Deadbolt Override** Cards that are associated with an access level that has this option checked will override the deadbolt.
- Door Groups The name of a specific door group.
- Schedules The name of the schedule assigned to the selected door group.

Access levels can contain multiple door group/schedule associations. For example, a access level named "All doors - 24x7" might contain two sets of door group/schedule associations (See figure Multiple Door Goups).

| lame All           | Door - 24x7                           |               |                    |                        |
|--------------------|---------------------------------------|---------------|--------------------|------------------------|
| Thi                | is access level defines 24x7 access t | to all doors. | <u>^</u>           |                        |
| escription         |                                       |               |                    |                        |
|                    |                                       |               | ~                  |                        |
| eadbolt Override 📃 |                                       |               |                    |                        |
|                    |                                       |               |                    |                        |
| oor Groups         | Schedules                             |               |                    |                        |
| nterior Doors      | V Always                              | V Add         |                    |                        |
| Door Group         | Schedule                              |               | Delete<br>Undelete | 闷 Return without Savir |
| Exterior Doors     | Always                                |               | X                  | Cave & New             |
| Interior Doors     | Always                                |               | ×                  | Jave & New             |
|                    |                                       |               |                    |                        |

### **Multiple Door Groups**

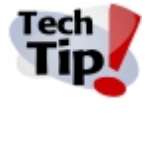

When adding a door group/schedule association, make sure to click the Add button before saving. If you fail to click the Add button, the access level will be created but will not contain a door group/schedule association. This is a common mistake and will give the appearance that the SecurusWeb system is not working properly.

Click Save & Return to save and return to the previous screen or Save & New to save and create another access level.

# 1.2.4 Door Groups

The Door Groups screen will show all the door groups in the current partition (See figure Door Groups). Door groups are a grouping of doors that will later be associated with a schedule to create access levels.

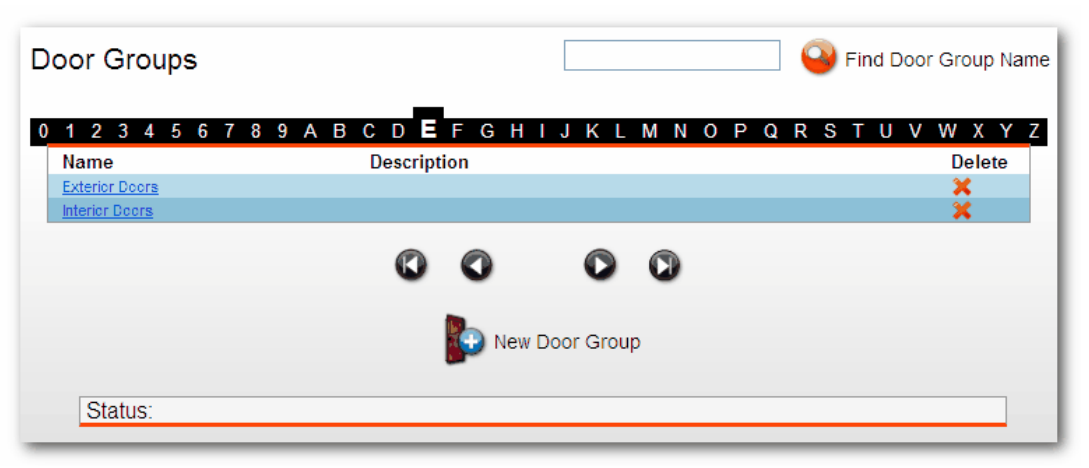

**Door Groups** 

On larger systems or systems with many access levels, use the search box, navigation arrows or rolodex tab to locate a door group.

To edit an existing door group, click the name of the door group.

To create a new door group, click the New Door Group link at the bottom of the Door Groups screen. This will open the New Door Group screen (See figure New Door Group).

| New Door Group                                                               |                                                  |                                                                |
|------------------------------------------------------------------------------|--------------------------------------------------|----------------------------------------------------------------|
| Name                                                                         |                                                  |                                                                |
| Description                                                                  |                                                  |                                                                |
| Doors Not Assigned To Door Group<br>Back Door<br>Computer Room<br>Front Door | Doors Assigned To Door Group                     |                                                                |
|                                                                              | Add-><br><-Remove<br>Add All->><br><<-Remove All | <ul><li>Return without Saving</li><li>Save &amp; New</li></ul> |
|                                                                              |                                                  | 🔒 Save & Return                                                |

New Door Group

Door groups have four properties:

- Name The name of the door group.
- This is usually something descriptive such as "Exterior Doors"
- **Description** A description of the door group.
- Doors Not Assigned to Door Group All the doors that are NOT part of the door group.
- Door Assigned To Door Group All the doors that are part of the door group.

Click Save & Return to save and return to the previous screen or Save & New to save and create another door group.

# 1.2.5 Areas

The Areas screen will show all the Areas in the current partitions (see figure APB Areas). Areas are the definition of entry and exit readers for an APB (anti-passback) area.

| APB Areas                        |                                      |                     | 🛛 🥹 Find Area Name |
|----------------------------------|--------------------------------------|---------------------|--------------------|
| <b>0</b> 1 2 3 4 5 6 7 8<br>Name | 9 A B C D E F G H I .<br>Description | JKLMNOPQR<br>Deletr | STUVWXYZ<br>e      |
|                                  | 00                                   |                     |                    |
|                                  | Rew New                              | Area                |                    |
| Status:                          |                                      |                     |                    |

**APB** Areas

On larger systems or systems with many areas, use the search box, navigation arrows or rolodex tab to locate an area.

To edit an existing area, click the name of the area.

To create a new area, click the New Area link at the bottom of the APB Areas screen. This will open the New Area screen (See figure New Area).

| New Area                                   |                                                  |                         |
|--------------------------------------------|--------------------------------------------------|-------------------------|
| Name                                       |                                                  |                         |
| Description                                |                                                  |                         |
| Entry Readers<br>Readers Not Entering Area | Readers Entering Area                            |                         |
| Back Door<br>Computer Room<br>Front Door   | Add-><br><-Remove<br>Add All->><br><<-Remove All |                         |
| Exit Readers<br>Readers Not Exiting Area   | Readers Exiting Area                             |                         |
| Back Door<br>Computer Room<br>Eront Door   | Add->                                            | 📀 Return without Saving |
|                                            | <-Remove<br>Add All->>                           | 🐻 Save & New            |
|                                            | <-Remove All                                     | 📵 Save & Return         |
|                                            |                                                  |                         |

New Area

New areas have four properties:

- Name The name of the area.
- **Description** The description of the area. (optional)
- Entry Readers Readers defined as entry readers.
- Exit Readers Readers defined as exit readers.

To add or remove entry or exit readers, use the Add/Remove buttons.

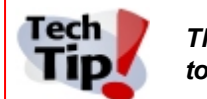

The entry and exit readers contained within an area must be physically wired to a single controller. An Edge reader CANNOT be part of an area.

Click Save & Return to save and return to the previous screen or Save & New to save and create another area.

# 1.2.6 Contact Schedules

The Contact Schedule screen will show all the contact schedules in the current partition (see figure Contact Schedules). Contact schedules are used by the standalone AHG420 locksets to control the built in Wi-Fi radio.

| 123456789 | ABC | DE | FG  | ΗI    | JKL      | ΜN   | 0 | ΡQ | R S | ΤU | VWXY           |
|-----------|-----|----|-----|-------|----------|------|---|----|-----|----|----------------|
| Name      |     |    |     |       |          |      |   |    |     |    | Delete         |
| Comm User |     |    |     |       |          |      |   |    |     |    | - <del>x</del> |
|           |     | ٢  | 0   |       | ٥        | ۵    |   |    |     |    |                |
|           |     | ¢  | New | Conta | act Scho | dule |   |    |     |    |                |

**Contact Schedules** 

On larger systems or systems with many contact schedules, use the search box, navigation arrows or rolodex tab to locate a contact schedule.

To edit an existing contact schedule, click the name of the contact schedule.

To create a new contact schedule, click the New Contact Schedule link at the bottom of the Contact Schedule screen. This will open the New Contact Schedule (See figure New Contact Schedule).

| New Contact Schedule              |                            |   |                                                                                                    |
|-----------------------------------|----------------------------|---|----------------------------------------------------------------------------------------------------|
|                                   |                            |   | Help                                                                                                    |
|                                   |                            |   | Contact schedules are used by the<br>standalone locksets to control the<br>built in Wi-Fi radio. <u>More</u> |
| Description                       |                            |   |                                                                                                    |
| Schedule Type                     | < Select a Schedule Type > | ~ | Duick Start Guide                                                                                            |
| Connection Timeout Time (seconds) | 30                         |   | 📀 Return without Saving                                                                                      |
|                                   |                            |   | 🐻 Save & New                                                                                                 |
|                                   |                            |   | 🔒 Save & Return                                                                                              |
|                                   |                            |   |                                                                                                    |

New Contact Schedule

New contact schedules have three properties:

- **Description** The name of the contact schedule.
- Schedule Type The type of schedule the contact schedule will use. There are five possible options:
  - Comm User Only The lockset does not automatically wake up on any schedule. Only a Communication User can wake the lock up in the field.
  - o Day of Month Select certain days of the month for the schedule to operate.
    - Day(s) of Month Select the dates that you wish the lock to activate each month.
    - **Time of Day** Select from 1 to 4 times per day that you wish the lockset to wake up.
  - Day of Week Select certain days of the week for the schedule to operate.
    - Day(s) of Week Select the days that you wish the lock to activate each week.
    - Time of Day Select from 1 to 4 times per day that you wish the lockset to wake up.

- Connection Always On The lockset radio will never turn off. Recommended for use ONLY on hard powered locks, as this setting will greatly reduce battery life.
- Simple('x' minutes off, 'y' seconds on scheduler) The lockset radio will remain off for the sleep period.
  - Sleep Period (minutes) The number of minutes for the radio to remain off until connecting to the server again.
- **Connection Timeout Time (seconds)** The maximum number of seconds to leave the radio running. We recommend a value of 30 seconds.

Click Save & Return to save and return to the previous screen or Save & New to save and create another contact schedule

# 1.2.7 Schedules

The Schedules screen will show all the schedules available to the current partition (See figure Schedules).

| Name           | Description                                   | Delete |
|----------------|-----------------------------------------------|--------|
| Always         | Always active but does not consider Holidays. | ×      |
| Business Hours | Monday through Friday 8:00 AM to 6:00 PM.     | X      |
| Never          | This Schedule is never active.                | ×      |
|                | New Schedule                                  |        |

Schedules

On larger systems or systems with many schedules, use the search box, navigation arrows or rolodex tab to locate a schedule.

To edit an existing schedule, click the name of the schedule.

To create a new schedule, click the New Schedule link at the bottom of the Schedules screen. This will open the New Schedule screen (See figure New Schedule).

| ew Sched    | ule   |           |          |            |                      |                         |
|-------------|-------|-----------|----------|------------|----------------------|-------------------------|
| Name        |       |           |          |            |                      |                         |
| Description |       |           |          |            | <ul> <li></li> </ul> |                         |
| Day         | Start | Time      | Stop Tir | ne         | Add                  |                         |
| Sunday      | 12    | - 00 - AM |          | •. 55 • PW | Add                  | 闷 Return without Saving |
|             |       |           |          |            |                      | Save & New              |
|             |       |           |          |            |                      | 阁 Save & Return         |

New Schedule

Schedules have 5 properties:

- Name The name of the schedule.
- **Description** A description of the schedule (optional)
- Day/Start Time/Stop Time The Day of the week and the associated Start and Stop times.

It's common to have a schedule contain many Day/Start & Stop Time associations. For example, SecurusWeb comes with a default "Business Hours" schedule. This schedule contains five Day/ Time associations (see figure Business Hours). Notice that the Start Times are at 8:00AM and the Stop Times are at 5:59PM. This is because Start Times start at the beginning of the minute (8:00:01AM) and Stop Times end at the end of the minute (5:59:59PM).

| Daoino                                     | ss Hours                      |                    |          |                          |
|--------------------------------------------|-------------------------------|--------------------|----------|--------------------------|
| Monda                                      | y through Friday 8:00 AM      | to 6:00 PM.        | <u>~</u> |                          |
| escription                                 |                               |                    |          |                          |
|                                            |                               |                    | <b>V</b> |                          |
|                                            |                               |                    |          |                          |
| lav                                        | Start Time                    | Stop Time          |          |                          |
| Sunday                                     | ✓ 12 ✓: 00 ✓ AM               | 11 🔽 59 🔽 PM       | Add      |                          |
| Dav                                        | Start Time                    | Stop Time          | Delete   |                          |
| ,                                          | 0.00 411                      | 5.50.01            | Undelete | 🧼 🦚 Return without Savir |
| Manufact.                                  | 8:00 AM                       | 5:59 PM            |          | ě                        |
| Monday                                     |                               | 5.50 00            | <b>X</b> | (F) Save & New           |
| Monday<br>Tuesday                          | 8:00 AM                       | 0.0011             |          |                          |
| Monday<br>Tuesday<br>Wednesday             | 8:00 AM<br>8:00 AM            | 5:59 PM            | ×        | <u> </u>                 |
| Monday<br>Tuesday<br>Wednesday<br>Thursday | 8:00 AM<br>8:00 AM<br>8:00 AM | 5:59 PM<br>5:59 PM | - X      | ě                        |

### **Business Hours**

The Day field also contains Holiday Groups. This feature is used to assign specific time intervals to Holidays contained within a Holiday Group. For example, let's say there's a Holiday Group named "Half Day Holidays" that contains all the weekday Holidays the company will only works half days on. Add a Holiday Group/Start & Stop Time association (see figure Half Day Holiday).

### 22 SecurusWeb

| Day               | Start Time | Stop Time | Delete<br>Undelete |
|-------------------|------------|-----------|--------------------|
| Monday            | 8:00 AM    | 5:59 PM   | ×                  |
| Tuesday           | 8:00 AM    | 5:59 PM   | ×                  |
| Wednesday         | 8:00 AM    | 5:59 PM   | X                  |
| Thursday          | 8:00 AM    | 5:59 PM   | X                  |
| Friday            | 8:00 AM    | 5:59 PM   | ×                  |
| Half Day Holidays | 8:00 AM    | 11:59 AM  | ×                  |

### Half Day Holiday

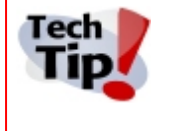

Holiday Group/Time associations will always trump Day/Time associations. In other words, if a holiday group contains a holiday that falls on a Wednesday and the normal Wednesday time interval is 8:00am to 5:59pm, but the holiday time interval is 8:00am to 11:59am, the holiday interval will be applied.

It's also common to have multiple Start and Stop times for a single day. For example, a night crew might work from 7:00pm until 4:00am the following day (see figure Night Shift).

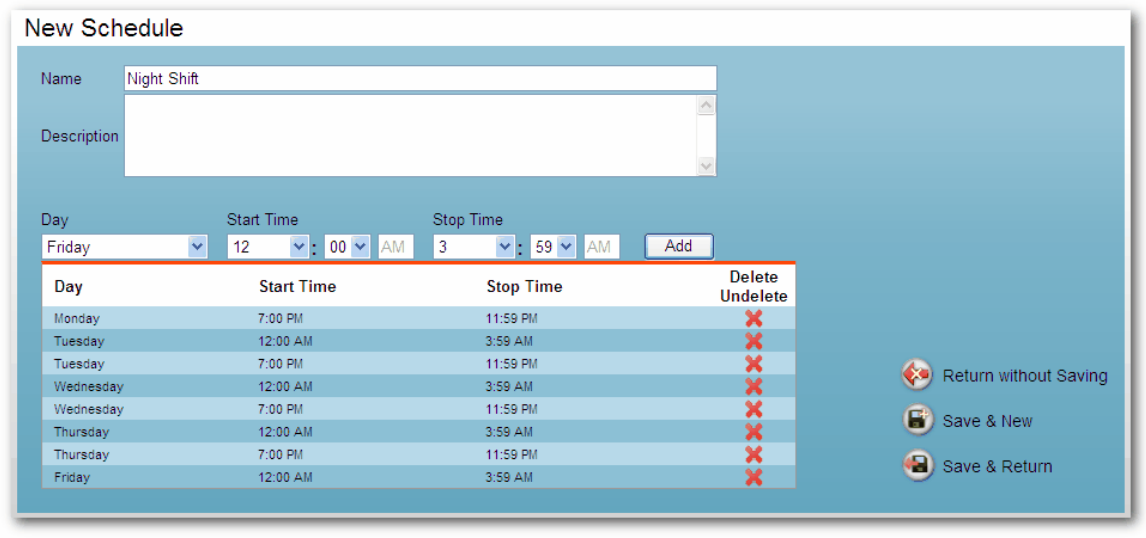

### Night Shift

Finally, it's also common to create a "Never" time interval. This is typically used when creating a a Holiday Group/Time association. The correct Start Time and Stop Time for a NEVER schedule are 12:00am to 12:00am.

# 1.2.8 Holiday Groups

The Holiday Groups screen will show all the Holiday Groups that are available in the current partition (see figure Holiday Groups). Holiday Groups are a group of similar holidays and are used when creating schedules.

| oliday Groups       |             |                  | Find Holiday | Group Nam |
|---------------------|-------------|------------------|--------------|-----------|
| 0 1 2 3 4 5 6 7 8 9 | ABCDEFG     | HIJKLMNOF        | PQRSTUVW     | XYZ       |
| Name                | Description |                  |              | Delete    |
| Half Day Holidays   |             |                  |              | ×         |
|                     | 00          | 00               |              |           |
|                     |             | u Halfatan Orang |              |           |

Holiday Groups

On larger systems or systems with many holidays groups, use the search box, navigation arrows or rolodex tab to locate a holiday group.

To edit an existing holiday group, click the name of the holiday group.

To create a new holiday group, click the New Holiday Group link at the bottom of the Holiday Groups screen. This will open the New Holiday Group screen (See figure New Holiday Group).

| New Holiday Group                                                                        |                                                                       |                                                             |
|------------------------------------------------------------------------------------------|-----------------------------------------------------------------------|-------------------------------------------------------------|
| Name                                                                                     |                                                                       |                                                             |
| Description                                                                              |                                                                       |                                                             |
|                                                                                          |                                                                       |                                                             |
| Holidays Not Assigned To Holiday Group<br>Company Picnic<br>New Year Day<br>New Year Eve | Add-><br>Add-><br>Add All-><br><-Remove<br>Add All->><br><-Remove All | lay Group<br>Return without Saving Save & New Save & Return |

New Holiday Group

There are four properties for a new holiday group:

- Name The name of the holiday group.
- Description The description of the holiday group. (optional)
- Holidays Not Assigned To Holiday Group All holidays not assigned to the holiday group.
- Holidays Assigned To Holiday Group Holidays assigned to the holiday group.

To assign a holiday to the holiday group, highlight the holiday in the Holidays Not Assigned To Holiday Group box and click the Add button. This will place the selected holiday in the Holidays Assigned To Holiday Group box.

Click Save & Return to save and return to the previous screen or Save & New to save and create another holiday group.

# 1.2.9 Holidays

The Holidays screen will show all the holidays that are available in the current partition (see figure Holidays). Similar holidays will be grouped in Holiday Groups for use in creating schedules.

| Holidays                     |                       |                       |         | <b>e</b>         | Find Holiday Name |
|------------------------------|-----------------------|-----------------------|---------|------------------|-------------------|
| <b>0</b> 1 2 3 4 5 0<br>Name | 6 7 8 9 A B 0<br>Date | DEFGHI<br>Description | JKLMNO  | PQRSTU<br>Delete | / W X Y Z         |
|                              |                       | 00                    | 00      |                  |                   |
|                              |                       | To New                | Holiday |                  |                   |
| Status:                      |                       |                       |         |                  |                   |

Holidays

On larger systems or systems with many holidays, use the search box, navigation arrows or rolodex tab to locate a holiday.

To edit an existing holiday, click the name of the holiday.

To create a new holiday, click the New Holiday link at the bottom of the Holidays screen. This will open the New Holiday screen (See figure New Holiday).

| New Holi     | day                  |          |             |           |           |           |           |           |           |  |
|--------------|----------------------|----------|-------------|-----------|-----------|-----------|-----------|-----------|-----------|--|
| Name         |                      |          | <u>&lt;</u> | 1         | love      | nber      | 2009      |           | 2         |  |
|              |                      | ^        | Sun         | Mon       | Tue       | Wed       | Thu       | Fri       | Sat       |  |
|              |                      |          | <u>25</u>   | <u>26</u> | <u>27</u> | <u>28</u> | <u>29</u> | <u>30</u> | <u>31</u> |  |
| Description  |                      |          | <u>1</u>    | <u>2</u>  | <u>3</u>  | <u>4</u>  | <u>5</u>  | <u>6</u>  | <u>7</u>  |  |
|              |                      |          | <u>8</u>    | <u>9</u>  | <u>10</u> | <u>11</u> | <u>12</u> | <u>13</u> | <u>14</u> |  |
| Date         |                      | <u>×</u> | <u>15</u>   | <u>16</u> | <u>17</u> | <u>18</u> | <u>19</u> | <u>20</u> | <u>21</u> |  |
| Date         |                      |          | <u>22</u>   | <u>23</u> | <u>24</u> | <u>25</u> | <u>26</u> | <u>27</u> | <u>28</u> |  |
|              |                      |          | <u>29</u>   | <u>30</u> | <u>1</u>  | <u>2</u>  | <u>3</u>  | <u>4</u>  | <u>5</u>  |  |
| 📀 Retu       | eturn without Saving |          |             |           |           |           |           |           |           |  |
| 😰 Save & New |                      |          |             |           |           |           |           |           |           |  |
| 🔒 Save       | & Return             |          |             |           |           |           |           |           |           |  |
|              |                      |          |             |           |           |           |           |           |           |  |

New Holiday

There are three properties for a new holiday:

- Name The name of the holiday.
- **Description** The description of the holiday. (optional)
- **Date** The data of the holiday
  - o To set the date either use the month/day/year dropdown boxes or the interactive calendar.

Click Save & Return to save and return to the previous screen or Save & New to save and create another holiday.

Holidays are set on a yearly basis. In other words, even though some holidays are on the same date every year, they still need to have year attribute modified to be active for the next year.

# 1.3 People

The People tab contains one menu item (see figure People). This menu item is <u>CardHolder</u> <u>Directory</u>.

| Monitor/Command      | Access Control | Video | People |
|----------------------|----------------|-------|--------|
| CardHolder Directory |                |       |        |
|                      |                |       |        |

People

# 1.3.1 CardHolder Directory

The Cardholder Directory screen will show all the available cardholders in the current partition (see CardHolders). SecurusWeb separates cards and cardholders. In this section only cardholders will be defined, not cards. Use the cards section of SecurusWeb to assign cards to cardholders.

| CardHolders               |           |                          | 실 Find Last Name |  |  |
|---------------------------|-----------|--------------------------|------------------|--|--|
| 0 1 2 3 4 5 6 7 8 9 A B C | DEFGHIJKL | M N O P Q <b>R</b> S T I | UVWXYZ           |  |  |
| Name<br>Rick. Flood       |           |                          | Delete<br>X      |  |  |
|                           | 000       | ٩                        |                  |  |  |
| New CardHolder            |           |                          |                  |  |  |
| Status:                   |           |                          |                  |  |  |

CardHolders

On larger systems or systems with many cardholders, use the search box, navigation arrows or rolodex tab to locate a specific cardholder.

To modify an existing cardholder, click the cardholder name.

To add a new cardholder to the system, click the New CardHolder link at the bottom of the CardHolder screen. This will open the New CardHolder screen (See figure New CardHolder).

| New CardHolder                                                                                                    |       |                                     |                              |         |                                                                                              |
|----------------------------------------------------------------------------------------------------|-------|-------------------------------------|------------------------------|---------|----------------------------------------------------------------------------------------------|
| CardholderID<br>Last Name                                                                                                    | First | MI                                  | Synchronize from directory s | erver 🗌 | Photo                                                                                        |
| Street City City Commence Cell Phone Cell Phone Cell Ph |       | State<br>Fax<br>Email<br>Supervisor | None V Zip Code              |         | No Photo<br>Found<br>(Aspect Ratio 2x3)                                                      |
|                                                                                                    |       |                                     | Show Additional Fields       |         | Use This Photo                                                                               |
| Notes                                                                                                    |       |                                     |                              |         | Assigned Cards Save CardHolder and create a new card                                         |
| Recent<br>History                                                                                                    |       |                                     |                              |         | <ul> <li>Return without Saving</li> <li>Save &amp; New</li> <li>Save &amp; Return</li> </ul> |

New CardHolder

There are many New CardHolder properties, but only two of them are required; Last Name and First.

The "Synchronize from directory server" check box is related to the IDHolderDataImporter utility. When a cardholder is imported from an Active Directory server, this check box is checked. This indicates that this cardholder should sync with the matching user in Active Directory. In other words, if the matching user in Active Directory is removed, the related cardholder in SecurusWeb will also be removed. When manually creating a new cardholder using SecurusWeb, this check box will NOT be checked.

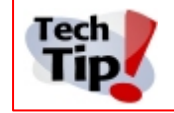

Deleting a cardholder in SecurusWeb will not delete the matching user in the associated Active Directory.

The "Show Additional Fields" link will expose a set of additional fields (see figure Additional Fields).

|               |               | Hide Additional Fields |
|---------------|---------------|------------------------|
| Vehicle Model | Vehicle Year  |                        |
| Vehicle Color | Vehicle Plate |                        |
| CustomA       | CustomB       |                        |
| CustomC       | CustomD       |                        |
| CustomE       | CustomF       |                        |
|               |               |                        |

### Additional Fields

To assign a picture to the cardholder, click the Browse button in the Photo section to locate the desired picture. Once a picture is selected, click the Use This Photo to complete the association. A picture with an aspect ratio of 2x3 will look the best.

To save the current cardholder and create a new card, click the link under Assigned Cards section.

Click Save & Return to save and return to the previous screen or Save & New to save and create another cardholder.

# 1.4 Reporting

The Reporting tab contains one menu item (see figure Reporting). The menu item is Reports

| Monitor/Command | Access Control | Video | People | Reporting |
|-----------------|----------------|-------|--------|-----------|
| Reports         |                |       |        |           |

Reporting

### SecurusWeb

## 1.4.1 Reports

28

The Reports screen will show all the available reports for the current partition (see figure Reports).

| 0 1 2 3 4 5 6 7 8                                     | 3 9 <b>A</b> B C D E F G H I J K L M N             | IOPQRSTUVWX                                    | ΥZ        |
|-------------------------------------------------------|----------------------------------------------------|------------------------------------------------|-----------|
| Name                                                  | Description                                        | Category                                       | Run Repor |
| Alarm History - Detail                                | Alarm Event Activity with User Comments            | Alarm History                                  | -         |
| Alarm History - Summary                               | Alarm Event Activity in summary format             | Alarm History                                  | -         |
| Cards Listed by Cardholder Name                       | Cards, encoded IDs & Access Levels                 | CardHolder Definitions                         | -         |
| Cards Listed by Encoded ID                            | Cards, CardHolder Name & Access Level              | CardHolder Definitions                         | -         |
| Diagnostic - AHG420 DeadBoltOverride<br>by Cardholder | Diagnostic AHG420 Cardholders w/DeadBoltOverride   | Diagnostic - AHG420 DeadBoltOverride           | <b>→</b>  |
| Diagnostic - AHG420 DeadBoltOverride<br>by Lockset    | Diagnostic AHG420 Locksets w/DeadBoltOverride      | Diagnostic - AHG420 DeadBoltOverride           | <b>→</b>  |
| Diagnostic - AHG420 DirtyEntities                     | Diagnostic AHG420 Pending Changes                  | Diagnostic - AHG420 DirtyEntities              | <b>→</b>  |
| Diagnostic - AHG420 Lockset Voltages                  |                                                    | Diagnostic - AHG420 Locksets                   | -         |
| <u> Diagnostic - AHG420 Locksets</u>                  | Diagnostic AHG420 Lockset values                   | Diagnostic - AHG420 Locksets                   | -         |
| Diagnostic - AHG420 Orphans                           | Diagnostic AHG420 Database Orphans                 | Diagnostic - AHG420 Orphans                    | -         |
| Diagnostic - AHG420 Verify Timezones                  | Diagnostic AHG420 Verify Timezones match schedules | Diagnostic - AHG420 Verify Timezones           | -         |
| Diagnostic - AHG420 WhoWhereWhen                      | Diagnostic AHG420 Access Assignments               | Diagnostic - AHG420 WhoWhereWhen               | -         |
| <u>Diagnostic - VertX</u><br>BronzeProgramCodeAndData | Diagnostic VertX Program Code and Data Assignments | Diagnostic - VertX<br>BronzeProgramCodeAndData | <b>→</b>  |
| Diagnostic - VertX Controllers                        | Diagnostic VertX Controller Name, Type and ID      | Diagnostic - VertX Controllers                 | +         |
| Diagnostic - VertX DirtyEntities                      | Diagnostic VertX Pending Changes                   | Diagnostic - VertX DirtyEntities               | -         |

Reports

On larger systems or systems with many reports, use the search box, navigation arrows or rolodex tab to locate a specific report.

To run a default report, click the appropriate red arrow. This will start the generation of the report (see figure Generating Report).

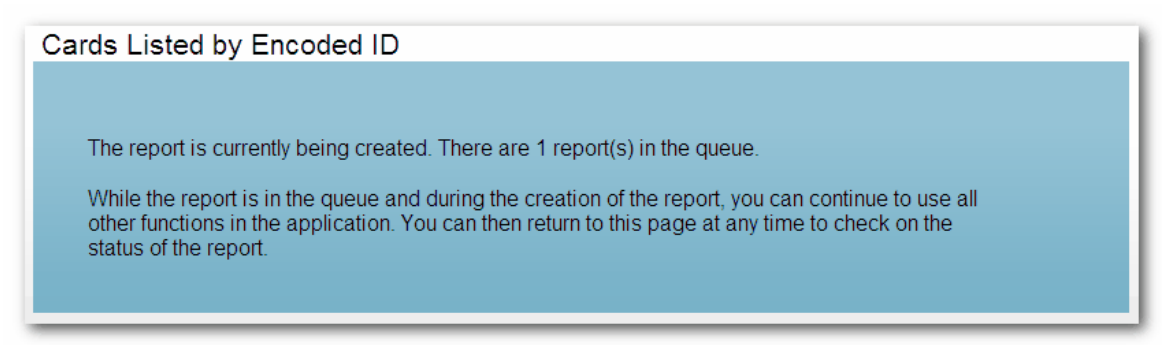

### Generating Report

As this screen indicates, you may continue to use SecurusWeb while this process is taking place and return to the reports screen to check the status of the report. Typically the report generation will take 5 to 15 seconds, but on larger systems or when running reports that contain large amounts of data, this may take longer. When generation is complete click the View Report link (see figure View Report).

| Cards Listed by Encoded ID |                                       |
|----------------------------|---------------------------------------|
| The report is complete.    |                                       |
|                            | Return to Report List     Uiew Report |

View Report

Clicking the View Report link will open the PDF report in the default browser window (see figure PDF Report).

| Cards, CardHolder Name & Access Level |          |           |                 |
|---------------------------------------|----------|-----------|-----------------|
| ncodedID                              | LastName | FirstName | AccessLevelName |
| 001                                   | Rick     | Flood     | All Door - 24x7 |
| ows Listed 1                          |          |           |                 |

**PDF Report** 

Use the reports section of the rich client to modify the columns, grouping/sorting and appearance of reports.

To apply filtering to a report, click the report name (see figure Reports). This will show the report limitation screen (see figure Report Limitation).

| Events History Report                             |                             |  |
|---------------------------------------------------|-----------------------------|--|
| The report has the following limitations applied: |                             |  |
| Limitation: Event                                 |                             |  |
| Matches: AccessGranted                            |                             |  |
| The resulting report has 48 rows.                 | Recount Rows Add Limitation |  |

**Report Limitation** 

Click the Add Limitation button to add filtering. Click the Run Report icon to run the report after all filters have been applied.

### 1.5 Utilities

The Utilities tab contains 2 menu items (see figure Utilities).

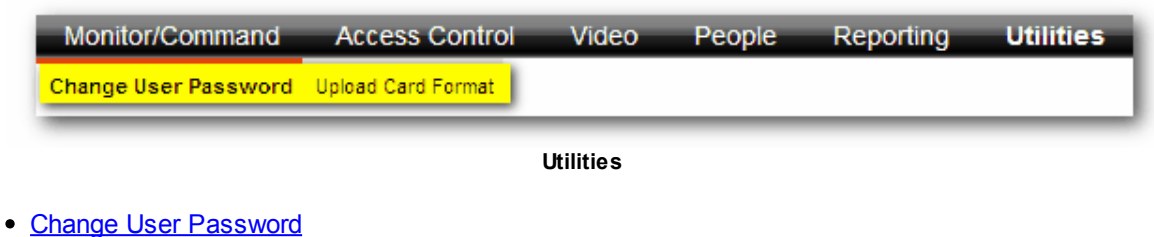

- Upload Card Format <u>Customize Screen</u>

### 1.5.1 **Change User Password**

The Change User Password screen will allow the logged in user to change their password (see figure Change Password).

| Old Password:<br>New Password: |  |
|--------------------------------|--|
| Old Password:                  |  |
| Old Password:                  |  |
| New Password:                  |  |
|                                |  |
| Confirm New Password:          |  |
| Confirm                        |  |

Change Password

The Change Password screen has three fields:

- Old Password The logged in users current password.
- New Password The password the logged in user would like to use.
- Confirm New Password The new password again for confirmation.

Click the Confirm button to change the password.

# 1.5.2 Upload Card Format

The Upload Card Format screen allows the adding or changing of Card Formats to the SecurusWeb system (see figure Upload Card Format).

| Upload Card Format |                                                 |  |
|--------------------|-------------------------------------------------|--|
|                    |                                                 |  |
| File Location:     | Browse                                          |  |
| File Description   | <select a="" description="" format=""></select> |  |
| Upload             |                                                 |  |
|                    |                                                 |  |

Upload Card Format

The Upload Card Format screen has two fields:

- File Location Click the Browse button to select the card format file.
- File Description Select on of the six possible formats:
  - $_{\odot}$  26 bit Wiegand
  - $_{\odot}$  33 bit Wiegand
  - $\circ$  34 bit Wiegand
  - $_{\odot}$  37 bit Wiegand
  - o Corp1000
  - $_{\odot}$  37 bit Wiegand with Facility Code

Click the Upload button to save the selected card format to the database.

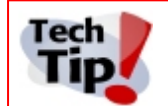

The SecurusWeb system only allows one of each format type. Custom formats are NOT allowed in SecurusWeb 4.3.0.

# 1.5.3 Customize Screen

Enter topic text here.